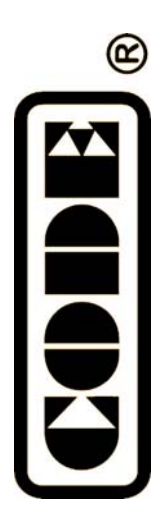

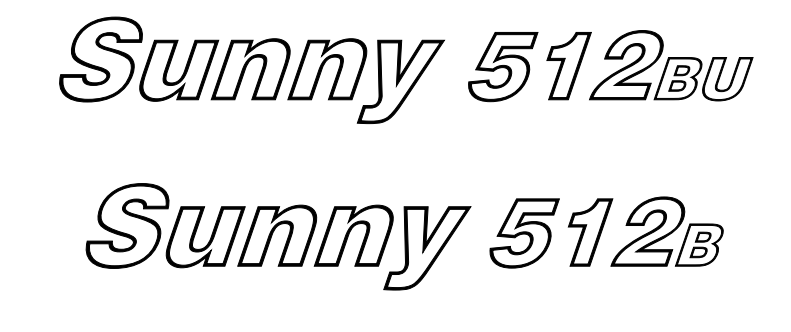

# 电脑灯控制台

使用说明书

顾德电子有限公司 CODE ELECTRONIC CO., LTD.

#### 概述

Sunny 512BU / Sunny 512B 电脑灯控制台专门设计用于控制各种电脑灯的运行。采用双 CPU 协同处理,以高速微处理器芯片进行精确数学运算,可控制多达 32 台 16 通道的电脑灯,16Bit 的 X/Y 高精度控制。可实现多场景、多走灯程序同时运行及提灯操作。备有两组 DMX512 信号输出。具有极宽的电源电压适应性。本机具有极其方便灵活的编辑模式和运行模式,易学易用,适合文艺演出、剧场、歌舞表演、电视演播厅等场合使用。

#### 功能特征

- DMX512/1990 标准。共 512 个 DMX 控制通道。
- 2 路带光隔离的独立输出驱动端口,具有抗 2000VDC 电气冲击能力。独立插板结构,容易更换。
- 可控制 32 台 16 通道电脑灯。
- 带背光的大屏幕 LCD 显示各种运行参数。
- 16个通道推杆,1个速度控制推杆。
- 1600个走灯程序步储存容量。48个走灯程序,每程序最多100步。每步速度、渐变参数独立设置。可选 音乐同步或手动速度控制。
- 在走灯速率推杆的配合下,程序步的时间范围可从 0.03s 180s
- 48个可直接调用的电脑灯场景。
- 可同时运行 8 个走灯程序、48 个场景,并可同时对 32 台电脑灯进行手动运行(提灯)。
- 不同种类电脑灯的 X/Y 由穿梭轮统一控制。
- **16Bit** 电脑灯 X/Y 控制精度。
- 15个环境键,快速调用不同的场景、走灯、手动运行组合。
- 音乐触发信号源可取自音频线路输入或内置话筒拾音。
- 容易学习与使用。
- 关机数据保持。
- USB 盘数据文件备份。(仅适用于 Sunny 512BU)
- 内置高性能绿色开关电源,具有极低电源谐波失真和极宽电压适应范围,符合全世界各国电源要求。

# 阅读说明

为了方面阅读,特别定义了一些表示符号和通用显示含义:

- 用 **xxx** 表示一个按键,如 **HOLD** ;
- 当显示屏的某个参数被[ ]包围时,如[012],表示此参数为当前选择项。
- 按 **xx** 键 + **yy** 键,表示先按住 **xx** 键不放,再按 **yy** 键。
- 电脑灯的 X/Y 控制也有称为 Pan/ Tilt, 意思相同。在本说明书中统一称为 X/Y, 即 X 轴/Y 轴控制。
- 当按键指示灯亮,表示按下、选择了该键或其代表的功能有效。
- 指示灯的闪烁:
  - ◆ BLACKOUT、编辑功能键 —— 闪烁状态增加其警示性质。
  - ◆ 电脑灯数字键 —— 闪烁状态表示此电脑灯处于保持状态。
  - ◆ 场景分区键和走灯程序分区键 —— 表示在多场景、多走灯程序运行时,提示该区有场景、走 灯程序运行。

注意事项

- 危险:本设备内有高压,小心触电!
- 注意:请勿打开设备。本机内没有用户可自行维修的零件;所有维修工作需由合符资格人员进行。
- 使用本设备时,电源插座必须连接安全保护地线,确保安全使用。
- 当控制台、电脑灯正在运行工作时,切勿带电插拔 DMX512 数据电缆,避免烧毁控制台接口电子器件。
- 切勿将任何液体洒在电脑灯控制台上,以免造成电脑灯控制台内部元器件损坏、功能失灵。
- 电脑灯控制台是精密电子设备,请注意防潮、防尘保护,并请定期清洁控制面板。设备面板的清洁不能使 用任何化学清洁剂。

#### 设备与附件

产品包装箱内物件清单:

- CODE Sunny 512BU 或 Sunny 512B 电脑灯控制台 1 台
- 产品使用说明书 1 本
- 产品合格证 1 份
- 电源连接线 1 条

#### 电脑灯的连接

Sunny 512BU / Sunny 512B 控制台采用 2 路带光隔离的 DMX512 信号独立驱动装置,因此配有两个 DMX512 输出插座,均采用 XLR-3 脚插座。输出插座与数据传输电缆的连接见下表:

| 插座引脚编号 | 数据电缆 |
|--------|------|
| 1      | 屏蔽网线 |
| 2      | 信号负端 |
| 3      | 信号正端 |

在 DMX512 数据电缆的终端处的信号正、负端接入 120 欧姆网络阻抗匹配电阻,提高数据传输质量。 / 120 Q 屏蔽双纹电缆

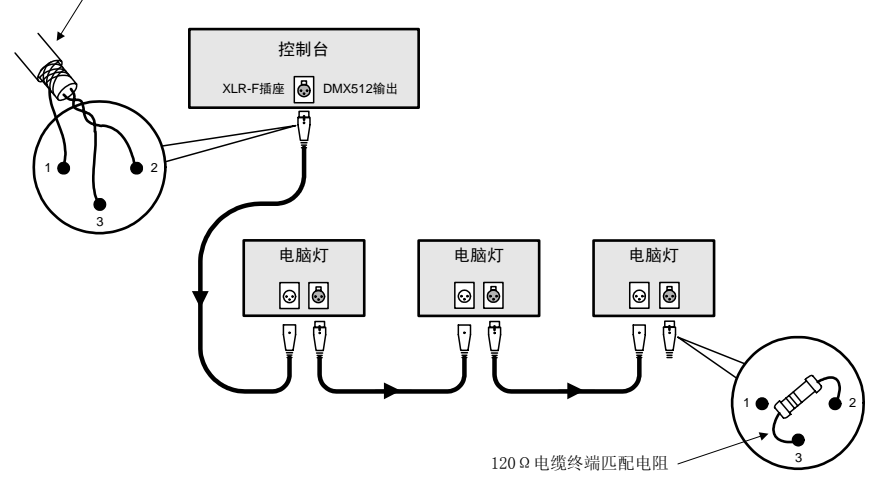

# 电脑灯地址码设置

Sunny 512BU / Sunny 512B 控制台以 16 通道固定间隔分配给各台电脑灯的 DMX512 地址。如:第一台电脑灯 设置地址为 001;第二台电脑灯在第一台电脑灯的基础上加上 16 通道,即地址码为 001+016=017;第三台为 033,如此类推。

# 面板装置介绍

Sunny 512BU 面板装置见下图:

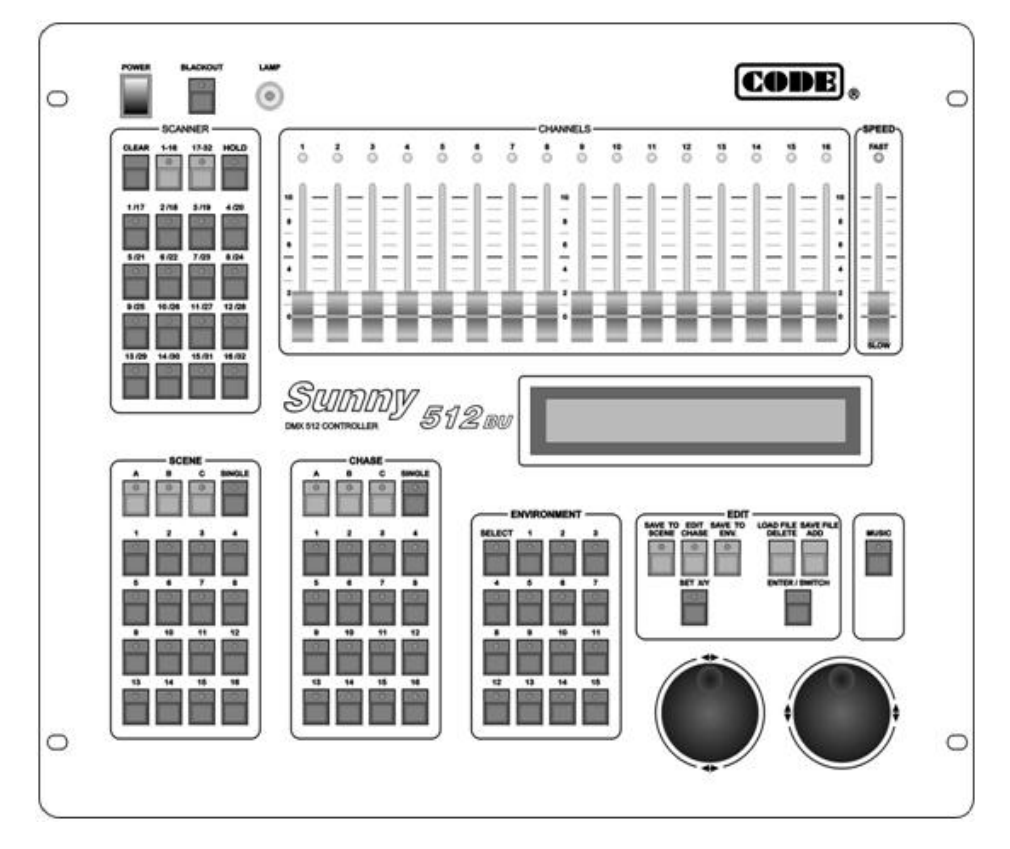

Sunny 512B 面板装置见下图:

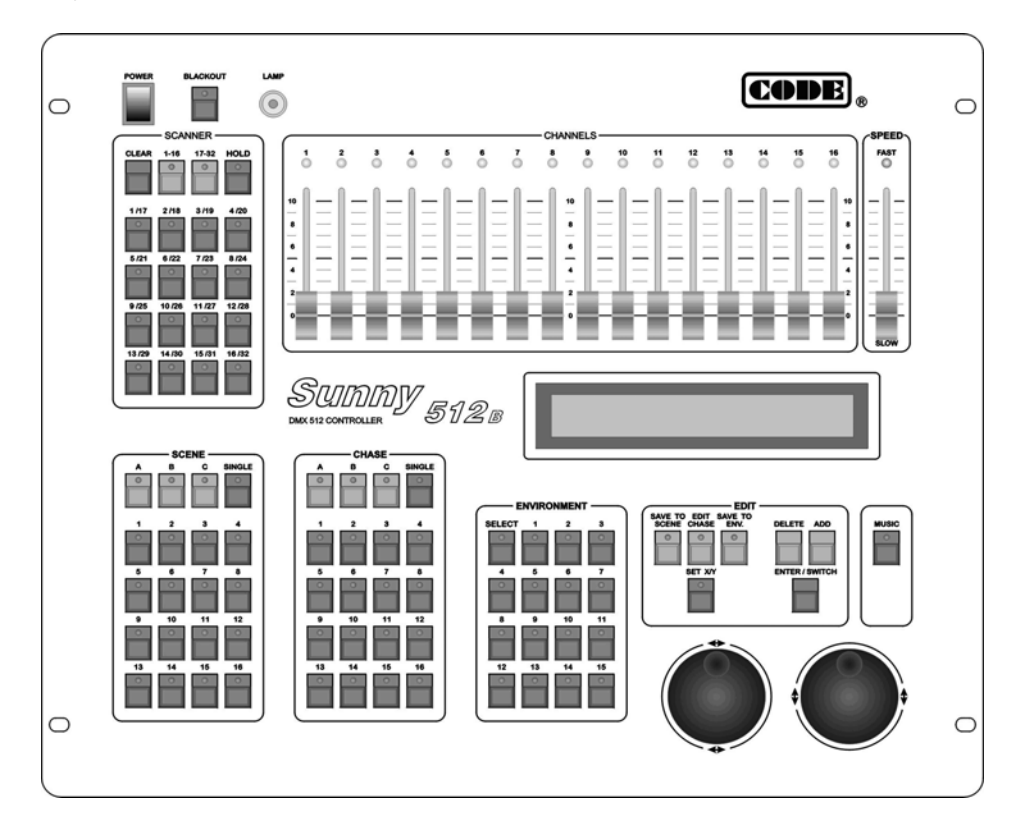

#### <u>SCANNER 电脑灯键盘区域</u>

CLEAR 清除键 清除全部电脑灯键的选择状态,退出手动运行。

1-16 分区键

该键指示灯亮时,数字键区可选择 1-16 号电脑灯。

17-32 分区键

该键指示灯亮时,数字键区可选择 17-32 号电脑灯。

HOLD 电脑灯保持键

该键指示灯亮为电脑灯保持状态,用于多电脑灯的手动运行。

| SCENE    |    |    |        |
|----------|----|----|--------|
| A        | В  | c  | SINGLE |
| <u> </u> | •  | •  | 0      |
|          |    |    |        |
| 1        | 2  | 3  | 4      |
| 0        | 0  | 0  | 0      |
|          |    |    |        |
| 5        | 6  | 7  | 8      |
|          | 0  | 0  | 0      |
| 9        | 10 | 11 | 12     |
| 0        | •  | 0  | 0      |
| 13       | 14 | 15 | 16     |
|          | 0  | 0  | °      |
|          |    |    |        |

1 ~ 16 电脑灯数字键:

按动这些键后,与键对应的指示灯亮,表示此编号的电脑灯处于手动运行状态;再按则有两种状态:

- HOLD 灯不亮: 该编号电脑灯脱离手动运行。
- HOLD 灯亮: 该电脑灯处于保持状态。

## CHANNELS 通道推杆区域

电脑灯 16 通道值设置推杆。在 手动运行时,可对选定的电脑灯设 置各个通道值。

CHANNELS 通道推杆区必须 与 SCANNER 电脑灯区配合使用。

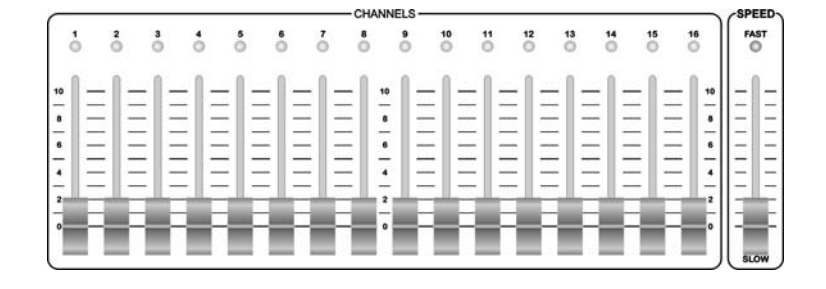

#### <u>SCENE 场景区域</u>

Sunny 512BU / Sunny 512B 控制台共可储存 48 个场景,分 3 个区储存,每个 区有 16 个场景。

A / B / C 场景分区键

按键后对应指示灯亮。指示灯亮时表示该区为当前区域。如当前分区为 A,按 场景数字键即可运行 A01-A16 场景。非当前区的指示灯闪亮时,表示该分区有场景 运行。

SINGLE 单场景键

每个场景分区独立设定,该键用于切换如下状态:

- SINGLE 灯亮时,当前的场景分区只能运行一个场景。
- SINGLE 灯熄灭,当前的场景分区可以同时运行多个场景。

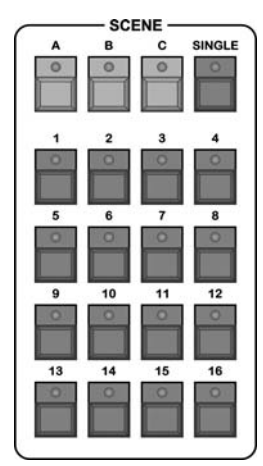

# 1 ~ 16 场景数字键

16 个场景键。与场景分区键配合可运行 A01-A16、B01-B16、C01-C16 共 48 个场景。在 SINGLE 单场景 键的配合下,可实现单场景运行和多场景同时运行。

# CHASE 走灯程序区域

Sunny 512BU / Sunny 512B 控制台共可储存 48 个走灯程序,分 3 个区储存,每个区有 16 个走灯程序。可同时运行 4 个走灯程序,按先进先出的原则,只运行最后 4 个走灯程序。

# A / B / C 分区键

按键后对应指示灯亮。指示灯亮时表示该区为当前区域。如当前分区为 A, 按走灯程序数字键即可运行 A01-A16 走灯程序。非当前区的指示灯闪亮时,表示该分区有走灯程序运行。

SINGLE 单走灯键

该键用于切换如下状态:

- SINGLE 灯亮时,运行一个走灯程序。
- SINGLE 灯熄灭时,可以同时运行最多4个走灯程序。

此键功能对3个走灯程序区同时有效。

# 1 ~ 16 走灯程序数字键

**16** 个走灯程序数字键,按这些键即可运行当前分区下对应编号的走灯程序。在 **SINGLE** 键的配合下,可实现独立走灯程序运行和多走灯程序运行。

#### ENVIRONMENT 环境程序区域

**SELECT** 环境程序的选择键 必须先按此键,再按环境程序数字键,才能运行或停止运行该环境程序。

1 ~ 15 环境程序数字键

这些数字键设计成互锁状态,即任何时候只能运行其中一个环境程序。

# 编辑与功能区域

#### SAVE TO SCENE 场景保存键

把当前各电脑灯的通道设定值保存为某编号的场景。

用手动运行的方法设置各电脑灯通道值,或再叠加若干场景后,先 按此键,再按场景分区键和场景数字键,把当前各电脑灯的状态保存在 指定分区的数字键中。

#### **EDIT CHASE** 走灯程序编辑键

按此键后指示灯闪动,表示处于走灯程序的编辑状态。 再次按此键,指示灯熄灭,保存编辑结果,退出编辑状态。

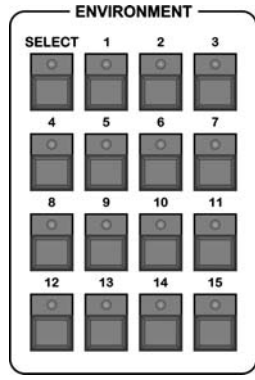

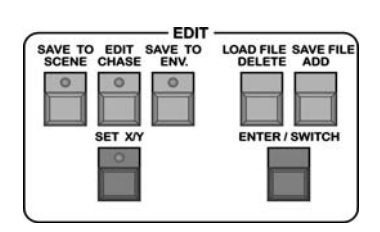

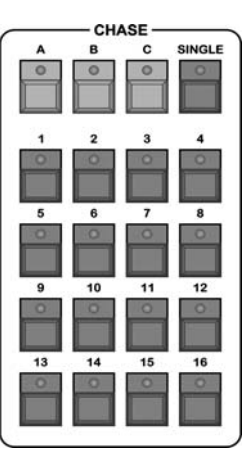

#### SAVE TO ENV. 环境程序保存键

按此键后,再按环境程序数字键,把当前环境保存到指定的环境程序编号中。

#### SET X/Y X/Y 设置键

把各台电脑灯的 X/Y 控制通道号写入控制台中,用穿梭轮统一控制各种不同种类电脑灯的 X/Y 位置。

#### DELETE 删除键

在走灯程序编辑时使用。按此键可删除当前程序步。

#### ADD 增加键

在走灯程序编辑时使用。按此键可在当前程序步之后插入一个新程序步。 如当前程序步是该走灯程序的最后一步,则自动把当前程序步的所有设定参数复制到新插入的程序步中。

# ENTER / SWITCH 确认/切换键

在场景编辑和环境程序编辑时为 ENTER 确认键。 在走灯程序编辑时为 SWITCH 切换键。

#### ◆◆、▲▼ 穿梭轮(MODULATION WHEEL)

在编辑走灯程序时,使用◀▶可以切换编辑项目,使用▲▼可以 设定该项目的数值。

在手动运行方式时,使用◀▶设定电脑灯的 X 位置,使用▲▼ 设定 Y 位置。

# MUSIC 音乐触发键

该键指示灯亮时,走灯程序自动跟随音乐节奏; 该键指示灯灭时,走灯程序按程序设定时间乘以 SPEED 推杆给定的速度百分率运行。

#### BLACKOUT 黑场键

该键指示灯闪烁时,控制台自动运行一个内置的全黑场景。 该键指示灯熄灭时,控制台处于正常运行状态。

#### SPEED 走灯速度调节推杆

推杆往 FAST 快方向推,走灯程序加快运行速度;推杆往 SLOW 慢方向推,走灯程序 降低运行速度。

程序步时间值 Time x SPEED 比率值 = 当前程序步的实际运行时间值

调节范围 300%-30%。当调节在 100%时,走灯程序按照每步的设定时间和渐变比例 执行。当需要提高速度时,可把 SPEED 调整为小于 100%,最快可调至标准速度的 3 倍 (30%);当需要降低速度时,可把 SPEED 调至大于 100%,最慢可调至标准速度的 1/3 (300%)。

LAMP: 12V 工作灯插座,灯泡功率小于 6W。

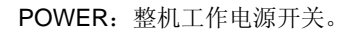

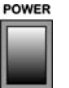

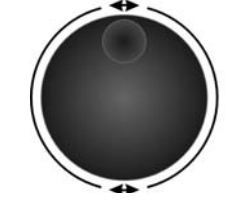

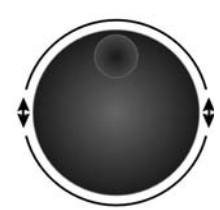

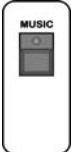

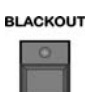

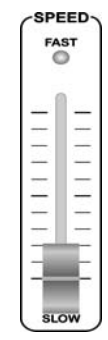

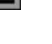

# 后板装置介绍

Sunny 512BU 后板装置见下图:

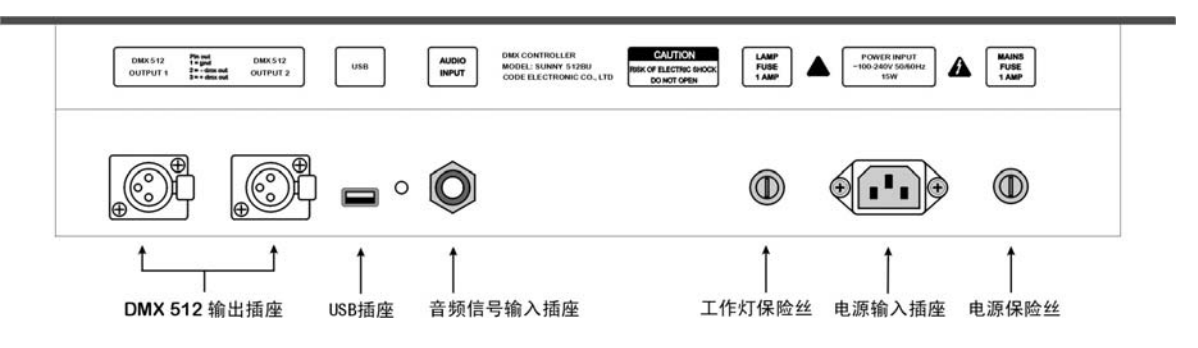

Sunny 512B 后板装置见下图:

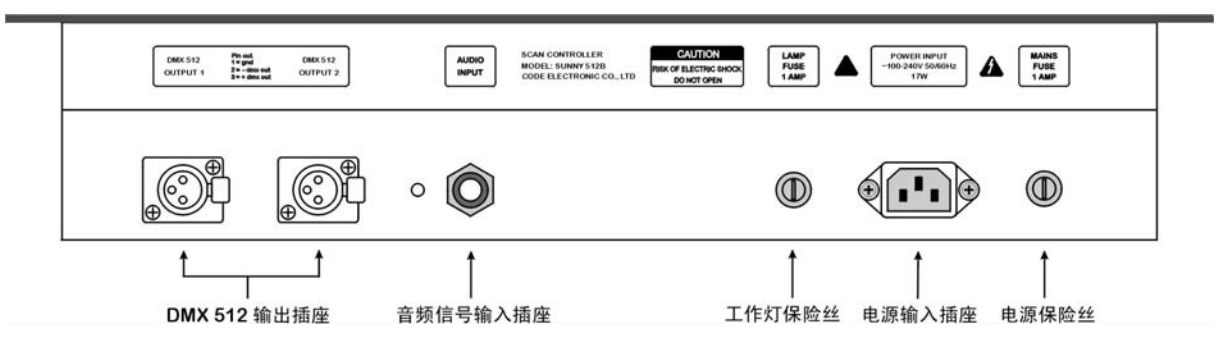

说明:

- 本机备有两个 DMX512 输出插座,采用两路光隔离独立驱动电路,输出通道内容相同。
- Sunny 512BU 后板配备的 USB 接口兼容 USB1.0、USB2.0 的 FAT 格式的 USB 存储设备。
- 音频信号输入插座为 1/4"单声道插座,0dB 线路输入电平。当插头插入时,音乐触发信号采用音频线路输入信号,插头拔出后,音乐触发信号取自机内话简拾取的环境声音。
- 更换保险丝时请参照后板印刷列出的规格。
- 电源连接时请务必使用接地保护地线,确保安全。

#### 设置电脑灯的 X/Y 通道

Sunny 512BU / Sunny 512B 电脑灯控制台可控制 X/Y 为 8 位或 16 位分辨率的电脑灯。

为了让电脑灯控制台的 X/Y 穿梭轮统一控制任何一种采用 DMX512 控制协议的电脑灯 X/Y 位置定位,必须首先 设定各台电脑灯接收地址码,然后把各电脑灯的 X/Y 控制通道按安装编号逐一写入控制台。

16 位分辨率电脑灯的 X 轴由两个数据通道控制, Y 轴也是由两个数据通道控制,即由 X 轴粗调通道(高 8 位)、 微调通道(低 8 位), Y 轴粗调通道(高 8 位)、微调通道(低 8 位)这 4 个数据通道控制; 8 位分辨率电脑灯的 X/Y 则只 有 X 轴粗调通道、Y 轴粗调通道这 2 个数据通道控制。

显示屏的显示内容解释见附表一。

#### 

从电脑灯使用说明书上可获知该灯的 X/Y 属于 8 位还是 16 位,以及对应的通道属性。

- 1. 按 SET X/Y 键,指示灯闪亮,进入电脑灯 X/Y 设置程序;
- 2. 用电脑灯键盘区选择电脑灯;
- 3. 用穿梭轮◀▶选择编辑项目;
- 4. 用穿梭轮▲▼设置对应的通道值,范围: 1-16, no;
- 5. 重复 2-4 步设置其余电脑灯的 X/Y;
- 6. 按 SET X/Y 键退出设置程序。

设置举例:

| 某8位电脑灯:     | 项目  | 设置值 |
|-------------|-----|-----|
| X=5,<br>Y=7 | X-H | 5   |
|             | X-L | no  |
|             | Y-H | 7   |
|             | V-I | no  |

| 某 16 位电脑灯:               | 项目  | 设置值 |
|--------------------------|-----|-----|
| X 细粗调通道=5,<br>X 轴微调通道=6, | X-H | 5   |
| Y 轴粗调通道=7,               | X-L | 6   |
| Y 轴微调通道=8。               | Y-H | 7   |
|                          | Y-L | 8   |

#### 16 位电脑灯的设置:

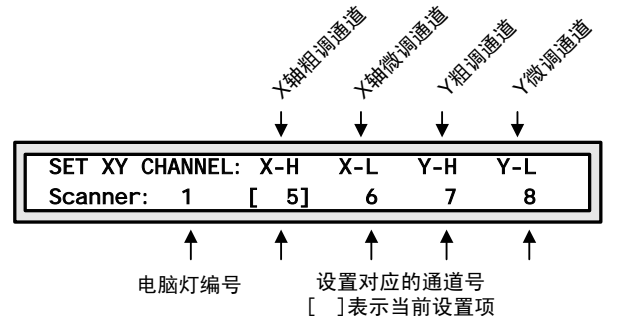

8 位电脑灯的设置:

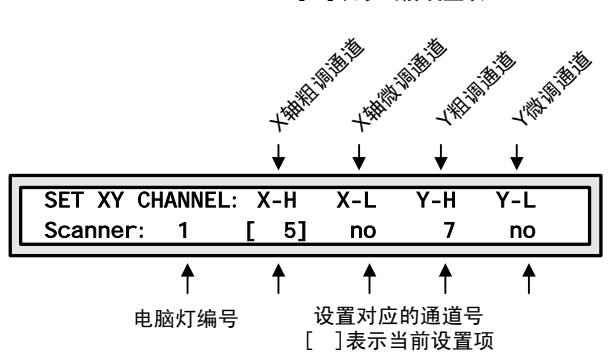

对于 16 位的电脑灯,如果只设置了 X-H、Y-H 的通道值,并把 X-L、Y-L 设置为[no],此时将按 8 位电脑灯的 X/Y 分辨率运行,失去 16 位电脑灯的高精度 X/Y 定位和运动轨迹的平滑特性。

#### 错误设置的自动纠正处理:

X-L=no、Y-L=no 必须同时设置。如不同时等于 no 即为设置错误。控制台自动判断,自动纠正为 no 值。

#### <u>检查各电脑灯的 X/Y 设置</u>

可用如下方法检查:

- 1. 按 SET X/Y 键,指示灯闪亮,进入电脑灯 X/Y 设置程序;
- 2. 用电脑灯键盘区选择电脑灯,查看 X/Y 设置;
- 3. 重复第2步,查看所有电脑灯的 X/Y 设置;
- 4. 按 SET X/Y 键退出设置程序。

#### 手动运行方式

用手动的操作方式,对指定电脑灯设置其亮度、光圈、X/Y、图案、彩色灯各个通道值。

各种电脑灯的各个通道的控制内容均不尽相同,必须对所有接入控制网络的电脑灯各通道控制内容详细了解, 才能对电脑灯的控制得心应手。附表中列出常见电脑灯各通道的控制内容。

在编辑状态或运行状态下都可进行手动运行。

手动运行是最高优先级的操作,被选择的电脑灯将自动脱离正在运行的场景、走灯程序和环境程序。手动运行 也是最基本的操作,通过手动运行,特别是多灯的手动运行,可以储存为场景,也是编辑走灯程序步的基本操作。

电脑灯键盘区的 <u>1-16</u>、 <u>17-32</u> 这两个键与 <u>1</u> ~ <u>16</u> 配合使用, 令 16 个数字键复用, 实现 32 台电脑灯的选择功能。

数字键指示灯长亮的电脑灯处于选择状态,此状态下的电脑灯可通过 CHANNELS 推杆和穿梭轮设定。

#### CHANNELS 1-16 通道推杆与穿梭轮

电脑灯各通道值由 1-16 通道推杆设定。电脑灯的 X 通道由穿梭轮 ◀▶设定, Y 通道由穿梭轮▲▼设定。通道推杆值的设定范围为 0-255。不论电脑灯 X/Y 是 8 位或 16 位,穿梭轮的设定范围: 0-999,代表电脑灯 X 轴和 Y 轴的整个运动范围。对于 16 位的电脑灯,穿梭轮 ◀▶同时控制 X-H、X-L,穿梭轮▲▼同时控制 Y-H、Y-L;对于 8 位电脑灯,穿梭轮 ◀▶只控制 X-H,穿梭轮▲▼只控制 Y-H。

当电脑灯的 X/Y 通道已经被设定在穿梭轮控制后,对应的 X/Y 通道推杆自动封锁。必须使用穿梭轮设置电脑灯 的 X/Y 位置。

电脑灯在手动运行模式下,推动通道推杆、转动穿梭轮可改变相应通道的设定值。显示屏显示 这些通道的当前设定值。

当任一电脑灯键按下,显示屏右端出现 X/Y 的当前值。转动穿梭轮,可见 X/Y 值的改变。

当推动 1-8 通道推杆时,显示屏显示:

 CH
 1
 2
 3
 4
 5
 6
 7
 8
 X: 120

 123
 58
 204
 32
 12
 0
 0
 0
 Y: 891

当推动 9-16 通道推杆时,显示屏显示:

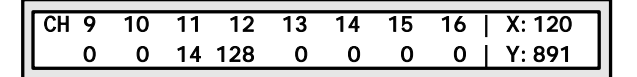

注: 图中各通道值与 X/Y 值取决于各推杆位置和 X/Y 穿梭轮设定值。当推杆停止推动片刻,各通道值的显示自动消失,再次推动这些通道推杆则重现。

### <u>单台电脑灯的手动运行</u>

- 1. 按 HOLD 键令指示灯熄灭;
- 2. 选择电脑灯:按电脑灯数字键(与 1-16 、 17-32 配合使用),指示灯亮;
- 3. 用 CHANNELS 推杆设置各通道值,用穿梭轮◀▶和穿梭轮▲▼调整 X/Y 定位。

#### 同种类电脑灯的多灯手动运行

- 1. 按 HOLD 键令指示灯熄灭;
- 选择电脑灯:按单台电脑灯手动运行的第2步选择电脑灯的方法,可同时选择多台电脑灯。
   注意:X/Y通道相同的电脑灯才能同时选择;
- 3. 用 CHANNELS 推杆设置电脑灯各通道值,穿梭轮 ◀▶ 调整 X 位置,穿梭轮▲▼调整 Y 位置。这些通道调 整数据同时对被选择电脑灯进行设置。

#### 不同种类电脑灯的多灯手动运行

对于不同种类电脑灯的多灯手动运行,只能先设置一个种类的电脑灯,设好之后把这些电脑灯的设置值处于保持状态,然后再选择另一种类的电脑灯进行设置。这种操作方法也是设置1个场景常用操作方法。处于保持状态的电脑灯,可再按其键令指示灯长亮,即从保留状态转为选择状态。

- 1. 按 HOLD 键令指示灯亮,处于保持状态;
- 选择电脑灯:按选单台或多台电脑灯的方法,选择电脑灯。
   注意: X/Y 通道相同的电脑灯才能同时选择;
- 3. 用 CHANNELS 推杆设置各通道值,用穿梭轮 ◀▶ 和穿梭轮▲▼调整 X/Y 定位;
- 4. 再次按已选电脑灯对应的数字键,令指示灯处于闪烁状态,这些电脑灯的设置值处于保持状态;
- 5. 重复 2~4 步,手动设置其他电脑灯。

#### <u>取消电脑灯的手动运行</u>

按 CLEAR 键,取消手动运行,各台电脑灯的通道值不保留。

#### 场景编辑

对各台电脑灯的彩色、亮度、图案、X/Y 等通道设置适当的值,可在空间呈现出所需的光束艺术构图——场景,每个场景都是各台电脑灯各通道设定值的集合。Sunny 512BU / Sunny 512B 控制台可储存 48 个电脑灯场景。这些储存后的场景可随时调出运行。

#### <u>重要提示</u>

为了实现多场景、多走灯程序的同时运行,其同时产生的相同控制通道的不同值将按"值大优先"的算法处理 (HTP Technique)。因此提出以下使用建议:

- 1. 所有场景只包含彩色、图案等图形效果控制内容,把 X/Y、亮度等设为 0;
- 2. 走灯程序只包含 X/Y、亮度等控制内容,把其他通道设为 0。

#### 场景编辑的步骤:

- 1. 按手动运行方式,选择电脑灯并设置各通道值和 X/Y 位置。
- 按 SAVE TO SCENE 键,按场景分区键和场景数字键后,再按 ENTER/SWITCH 键确认保存。
   举例: 欲把当前的电脑灯运行状态保存为 A13 场景:按 SAVE TO SCENE 键,按 SCENE 场景键
   盘区的 A 键,按 13 键,再按 ENTER/SWITCH 键。

#### - 提示:

场景编辑可以在任何时候进行,对多台电脑灯使用任何操作手段设置欲达到的艺术构图后,只要执行上述第 2 步,就可把当前所有电脑灯的运行状态保存为 1 个场景编号。例如,先同时运行 B02、C07 场景作为基础,再用手动运行方式提取 3 台电脑灯,把光束调至某位置,再把这些组合保存为 C01 场景。以后运行 C01 场景,就可重现这个光的艺术构图组合了。

#### <u>场景的复制</u>

举例:把A01场景复制到C10场景。

- 1. 按 SCENE 场景键盘区的 A 键,再按 1 键,此时控制台运行 A01 场景。
- 2. 按 SAVE TO SCENE 键,按 SCENE 场景键盘区的 C 键,按 10 键,再按 ENTER / SWITCH 键确认。

# - 提示:

也可以先同时运行若干场景,构成新的艺术构图,然后保存为另一个新场景。

#### 走灯程序编辑

Sunny 512BU / Sunny 512B 控制台可储存 48 个走灯程序。

走灯程序由若干个程序步组成,程序步的概念与场景类似。

每程序步由各台电脑灯各通道控制值的集合以及该步的 Time 时间值和 Cross 渐变值参数构成。

程序步总容量为 1600 步,每个走灯程序最多可达 100 步,每个程序的每一步的 Time 时间值与 Cross 渐变比例 值均可独立设置。当设置好每步的时间和渐变比例后,就是此走灯程序的标准运行速度了。可用 SPEED 推杆在此 速度基础上作±3 倍范围的运行速度调节。

#### <u>走灯程序步的 Time 时间值</u>

该值定义当前步与下一步之间的间隔时间。单位为 0.1 秒, Time 可调范围: 1-600, 即每步时间最短 0.1 秒, 最长 60 秒。

#### <u>走灯程序步的 Cross 渐变比例值</u>

此值定义两个走灯程序步之间渐变处理的时间比例,范围为 0-100%。举例:当前走灯步的 Time=10, Cross=60%, 表示当前走灯步占用 1 秒时间,并且用 1 秒钟的 40%作为在当前步停留时间,再用 1 秒钟的 60%作为移动到下一步 的渐变处理时间。

#### 走灯程序的编辑步骤:

1. 按 EDIT CHASE 键;

PROGRAM CHASE... Please select a chase:

 选择需要编辑的走灯程序号。举例:如编 辑走灯程序 C15,按 CHASE 区域 C 键 再按 15 键。如该程序空则显示:

| Г |            |               |
|---|------------|---------------|
| L | PROGRAM    | CHASE         |
| l | CHASE: C15 | Step is empty |
|   |            |               |

3. 按 ADD 键增加一个程序步;

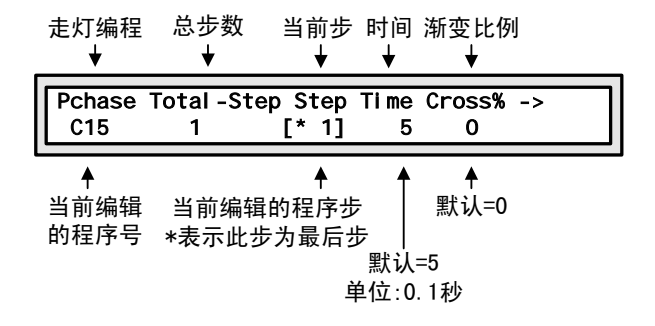

- 4. 用穿梭轮 ◀▶ 切换设置项目 STEP、TIME、CROSS,穿梭轮▲▼设置当前项目下的数值。
  - 如当前程序步 STEP 是本走灯程序的最后一步,将会显示\*,举例:本程序最后一步是 20,则显示屏的 STEP 项目下显示\*20。
  - TIME 时间值的调节范围: 1-600, 单位是 0.1 秒。时间值定义了此程序步至下一程序步的时间。
  - CROSS 渐变比例的调整范围: 0%~100%。此渐变比例描述了使用多少比例的 TIME 时间完成渐变 处理。

举例: TIME=100, CROSS=70%,即原位置停留时间=10 秒 x (1-70%) =3 秒,余下时间用于处理 自此程序步位置渐渐移动到下一程序步的位置,整个移动过程为 10 秒 x70%=7 秒。

- 5. 用手动运行方法,设置当前程序步的各台电脑灯的各通道值。用 ENTER / SWITCH 键切换走灯程序 步设置状态和手动运行的电脑灯各通道值和 X/Y 值的设置状态。
- 6. 重复 3~5 步,编辑下一程序步。
- 7. 按 EDIT CHASE 键,结束编辑。

- 提示:

- 按 ADD 键增加一个程序步时,自动把前一步的所有电脑灯通道值以及 TIME、CROSS 设置值复制到 新增加的程序步中,这样只需对某些项目进行修改就产生新的内容。
   如当前走灯程序是空,则自动把所有电脑灯的各通道值设为 0。
- 在编辑过程中,可用 ENTER / SWITCH 键切换走灯程序步设置状态和手动运行的电脑灯各通道值和
   X/Y 值设置状态。不同状态下,穿梭轮的控制对象有所不同。在程序步设置状态下,用穿梭轮▲▼改变当前步,可反复检查各程序步产生的空间构图效果,并且可以马上修改当前程序步中某些电脑灯的通道值。
- 按 DELETE 键可以删除当前程序步。

#### 环境程序编辑

当前的手动运行状态、场景运行状态和走灯程序运行状态即为当前的运行环境。把当前环境保存为一个环境程 序,能为以后快速重现该环境提供极大的方便。

可以把运行1个环境程序 + 若干走灯程序 + 若干场景 + 若干手动运行(提灯)这样一种复杂的运行环境保存 为1个环境程序。保存时既可覆盖原环境程序编号,也可保存为另一编号的环境程序。

Sunny 512BU / Sunny 512B 控制台可储存 15 个环境程序。可直接用键盘调用运行。为了防止误触键盘,调用 环境程序运行时需先按 SELECT 选择键再按环境程序数字键。

#### 编辑步骤:

- 1. 根据需要可同时选择以下运行方式:
  - a) 电脑灯手动运行;
  - b) 场景运行 (可多场景同时运行);
  - c) 走灯程序运行(最多可同时运行4个);
- 2. 按 SAVE TO ENV. 键后:
  - a) 如果当前运行环境中没有环境程序,屏幕显示内容如左图;
  - b) 如果当前运行环境中已经包含了环境程 序,则自动显示该环境程序编号,此时, 如按 ENTER / SWITCH 键可把当前 运行环境保存并覆盖原环境程序内容:如 需保存为另一编号,以下步骤...
- 3. 按 SELECT 选择键;
- 4. 按环境程序数字键 1 ~ 15 ;
- 5. 按 ENTER / SWITCH 键确认。
- 提示:

保存环境程序时,不需要先按 SELECT 选择键。 运行环境程序时,需要按 SELECT 选择键再按数字键。

#### USB 数据备份 (该功能仅适用于 Sunny 512BU)

Sunny 512BU 控制台可用 USB 盘储存 48 个备份文件,也可以把 USB 盘储存文件的其中 1 个加载到控制台。 用电脑灯键盘区 SCANNER、场景区 SCENE、走灯区 CHASE 的 1-16 数字键直接调用。

#### 编辑步骤:

- 1. 把控制台储存到 USB 盘:
  - a) 按 SAVE FILE 键;
  - b) 按电脑灯键盘区 SCANNER、场景区 SCENE、走灯区 CHASE 的 1-16 数字键选择需要保存的位置;
  - c) 按 ENTER / SWITCH 键确认;
- 2. 用 USB 盘文件加载到控制台:
  - a) 按 LOAD FILE 键;
  - b) 按电脑灯键盘区 SCANNER、场景区 SCENE、走灯区 CHASE 的 1-16 数字键选择需要加载文件位置;
  - c) 按 ENTER / SWITCH 键确认;

Save the Current Environment to:

0k->

Save the Current Environment to: 11 0k-> 运行

# <u>运行场景</u>

# 例1:

单独运行 A01 场景。

- 1. 逐一关闭正在运行的 B 区和 C 区场景;
- 2. 按 A 键, 令当前区域处于 A 区;
- 3. 按 SINGLE 键令 SINGLE 指示灯亮, A 区处于单场景运行方式;
- 4. 按 1 键,运行 A01 场景。

# 例2:

同时运行 A02、A10、B15、C07 这 4 个场景。

- 1. 按 SCENE 区的 A 键, 令当前区域处于 A 区;
- 2. 按 SINGLE 键令 SINGLE 指示灯熄灭,处于多场景运行方式;
- 3. 按 2 键,运行 A02 场景;
- 4. 按 10 键,运行 A10 场景;
- 5. 按 B 键, 15 键, 运行 B15 场景;
- 6. 按 C 键, 7 键, 运行 C07 场景;

此时已经同时运行上述场景了。

#### - 提示

如在例 2 中第 3 步改为用 SINGLE 键令 SINGLE 指示灯亮,则该区只能运行 1 个场景,执行第 4 步运行 A10 场景的同时,自动关闭 A02 场景。

每个区的 SINGLE 状态独立设置。

#### <u>运行走灯程序</u>

运行走灯程序时,显示屏的显示内容:

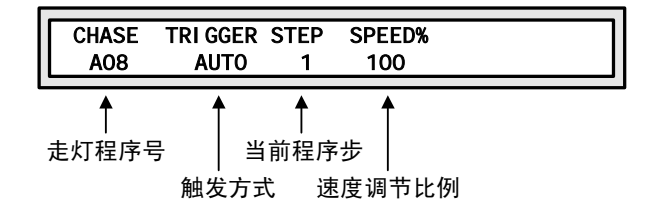

# 例3:

单独运行 A08 走灯程序。

- 1. 按 CHASE 区的 SINGLE 键, 令 SINGLE 指示灯亮,处于单走灯程序运行状态;
- 2. 按 A 键, 令当前区域处于 A 区;
- 3. 按 8 键,运行 A08 走灯程序。

# 例 4:

同时运行 A04、A13、B07、C10 这 4 个走灯程序。

- 1. 按 CHASE 区的 SINGLE 键, 令 SINGLE 指示灯熄灭,处于多走灯程序运行状态;
- 2. 按 A 键,令当前区域处于 A 区;
- 3. 按 4 键,运行 A04 走灯程序。

- 4. 按 13 键,运行 A13 走灯程序。
- 5. 按 B 键,令当前区域处于 B 区;
- 6. 按 7 键,运行 B07 走灯程序。
- 7. 按 C 键, 令当前区域处于 C 区;
- 8. 按 10 键,运行 C10 走灯程序。

此时已经同时运行上述4个走灯程序了。

- 提示

选择运行一个走灯程序时,如该程序为空 (即没有包含程序步),显示屏则显示:

CHASE: Step is empty!

#### • 查看多走灯程序同时运行时各程序的运行参数

多走灯程序同时运行时,显示屏上显示最后运行的程序参数,在例 4 中,显示屏显示最后的走灯程序 C10 的运行参数。

如需修改正在运行的某程序参数,必须将此程序调至显示屏上显示,即必须把它置为当前程序。使用分区键+数 字键这方法可把正在同时运行的走灯程序中。举例:见例 4,此时显示屏上显示着最后的走灯程序 C10 的运行参数, 若需显示 B07 的运行参数,用 B + 7 即可显示(先按住 B 键不放,同时按 7 键)。

此方法不影响当前多走灯程序的运行。

#### ● 调整走灯程序运行速度

调整 SPEED 速度推杆可以改变显示屏当前显示的走灯程序号的运行速率。 程序步时间值 Time x SPEED 比率值 = 当前程序步的实际运行时间值 可用查看多走灯程序同时运行时各程序的运行参数的方法,让各程序逐一成为当前程序,然后设置其走灯速率。

#### • <u>走灯程序的音乐同步触发</u>

按 MUSIC 键令 MUSIC 指示灯亮,则显示屏当前显示的走灯程序处于音乐同步触发状态。在此状态下,该走 灯程序的各程序步时间值 Time 和渐变比例 Cross 将不起作用。

#### <u>运行环境程序</u>

先按 **SELECT** 键,再按 **1** - **15** 数字键,对应的指示灯亮。此时,该环境程序所包含的走灯程序、场 景和手动运行状态将自动重现,各部分对应的指示灯亮。

#### 例5:

运行1号环境程序。

- 1. 按 SELECT 键;
- 2. 按 1 数字键。

再次按 SELECT 键,按已经亮灯的数字键,关闭环境程序的运行。

如运行环境程序时,增加了走灯程序、场景和电脑灯手动操作的同时运行,在关闭环境程序后,新增运行内容 将会继续运行。

# 附录

# 附表:显示内容解释

| 显示内容                                | 内容解释                             |  |
|-------------------------------------|----------------------------------|--|
| Scanner                             | 电脑灯                              |  |
| SET XY CHANNEL                      | 设置 X/Y 通道                        |  |
| Х-Н                                 | X 轴的粗调通道(高 8 位通道)                |  |
| X-L                                 | X轴的微调通道(低8位通道)                   |  |
| Y-H                                 | Y轴的粗调通道(高8位通道)                   |  |
| Y-L                                 | Y轴的微调通道(低8位通道)                   |  |
| No                                  | 对于 8 位电脑灯,只使用 X/Y 的粗调通道,须把 X/Y 的 |  |
|                                     | 微调通道都设置为[no]。                    |  |
| СН                                  | 通道 CHANNEL 的缩写                   |  |
| *                                   | 带 * 号的走灯程序步为当前程序的最后一步。           |  |
| ->                                  | 表示可用 ENTER / SWITCH 键切换显示内容。     |  |
| []                                  | 此括号内的参数为当前调整项,用穿梭轮可改变其值。         |  |
| SELECT CHASES                       | 选择走灯程序                           |  |
| PROGRAN CHASE                       | 走灯程序编辑状态                         |  |
| Please select a chase:              | 请选择一个走灯程序                        |  |
| CHASE: xxx Step is empty!           | 此编号的走灯程序是空程序! (走灯程序号用 xxx 代替)。   |  |
| Please select a number!             | 请选择一个环境程序号码                      |  |
| Save the Current Scene to           | 保存当前场景至                          |  |
| Save the Current Environment to     | 保存当前环境至                          |  |
| MEMORY IS OVERFLOW!!                | 储存空间已经用完                         |  |
| Delete unused chases to free memory | 请删除不使用的走灯程序,释放储存空间               |  |

# 技术参数表

| 数码控制格式                             | DMX512/1990                       |
|------------------------------------|-----------------------------------|
| DMX 控制通道数                          | 512                               |
| 控制电脑灯数量                            | 32                                |
| 每台电脑灯控制通道分配                        | 16                                |
| 电脑灯 X/Y 控制分辨率                      | 16bit                             |
| 光隔离独立数码输出驱动模块                      | 2                                 |
| 光隔离独立数码输出驱动模块电气隔离                  | 2000VDC                           |
| LCD 背光显示屏                          | 40 字符 x 2 行                       |
| BLACKOUT 功能                        | $\checkmark$                      |
| 手动运行(提灯)功能                         | $\checkmark$                      |
| 同时提灯能力                             | 32                                |
| 电脑灯场景                              | 48                                |
| 同时运行电脑灯场景数量                        | 48                                |
| 电脑灯走灯程序                            | 48                                |
| 每走灯程序最大程序步数量                       | 100                               |
| 走灯程序步 Time                         | 0.1s - 60s                        |
| 走灯程序步 Cross                        | 0-100%                            |
| 走灯程序步总容量                           | 1600                              |
| 同时运行电脑灯走灯程序数量                      | 4                                 |
| 走灯音乐同步                             | 0dB音频线路输入/内置话筒拾音                  |
| 通道数据调整推杆                           | 16                                |
| 走灯速率调整推杆                           | 1                                 |
| 走灯速度比率调节范围                         | 30%-300%                          |
| 穿梭轮调节器(MODULATION WHEEL)           | 2                                 |
| 环境程序                               | 15                                |
| 电脑灯场景复制                            | 1                                 |
| 全部电脑灯 X/Y 通道用穿梭轮统一控制               | $\checkmark$                      |
| 关机、断电数据保持                          | $\checkmark$                      |
| LISB 舟粉提立件复份 ( 仅适田干 Suppy 512BLI ) | 本机 USB 接口兼容 USB1.0、USB2.0 的 FAT 格 |
| USB                                | 式的 USB 存储设备。                      |
| DMX 信号输出连接器                        | XLR-D3F x 2                       |
| 音频信号输入连接器                          | 1/4"单声道插座                         |
| 供电电源范围                             | AC 90V-250V, 50-60Hz              |
| 消耗功率                               | 15W                               |
| 工作温度范围                             | 0-40 C°                           |
| 工作环境要求                             | 防水防尘                              |
| 尺寸                                 | 483mm x 400mm x 105mm             |
| 重量                                 | 8kg                               |

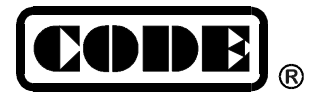

顾德电子有限公司 CODE ELECTRONIC CO., LTD.